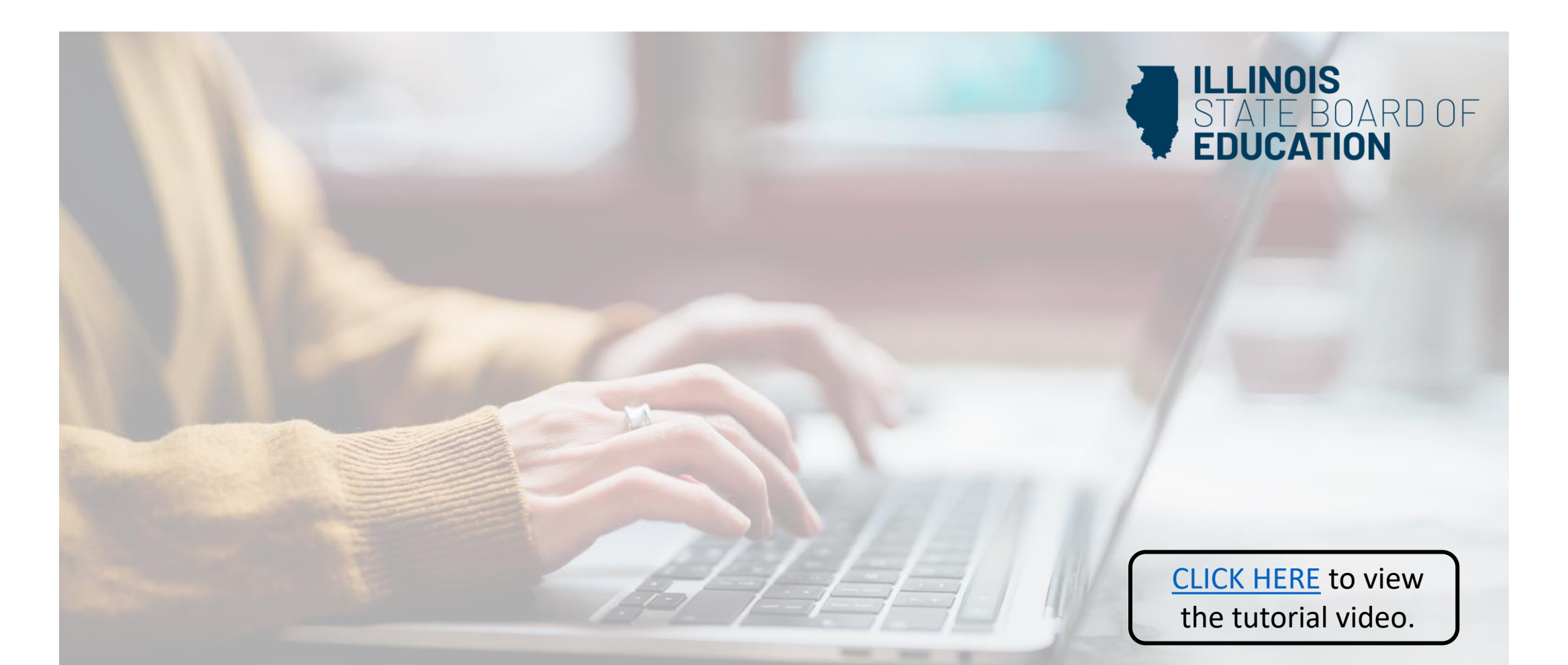

## How to Reinstate Your Professional Educator License and Career and Technical Educator

(Educator License with Stipulations – ELS)

Handheld devices, tablets and Macs are not compatible with our system. Please make sure you are using a desktop or laptop computer for the most optimal experience.

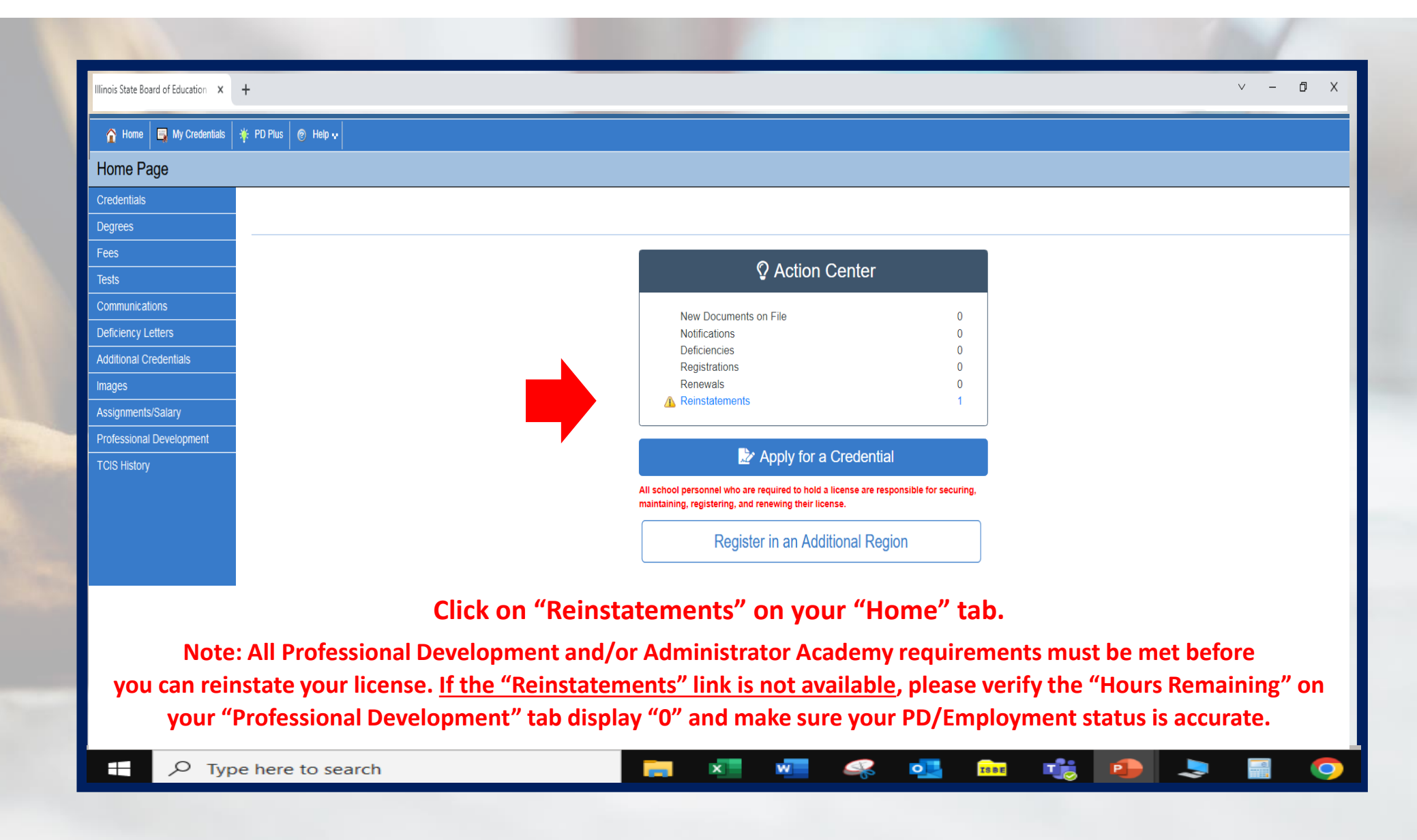

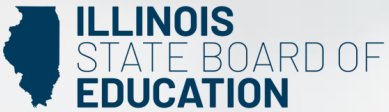

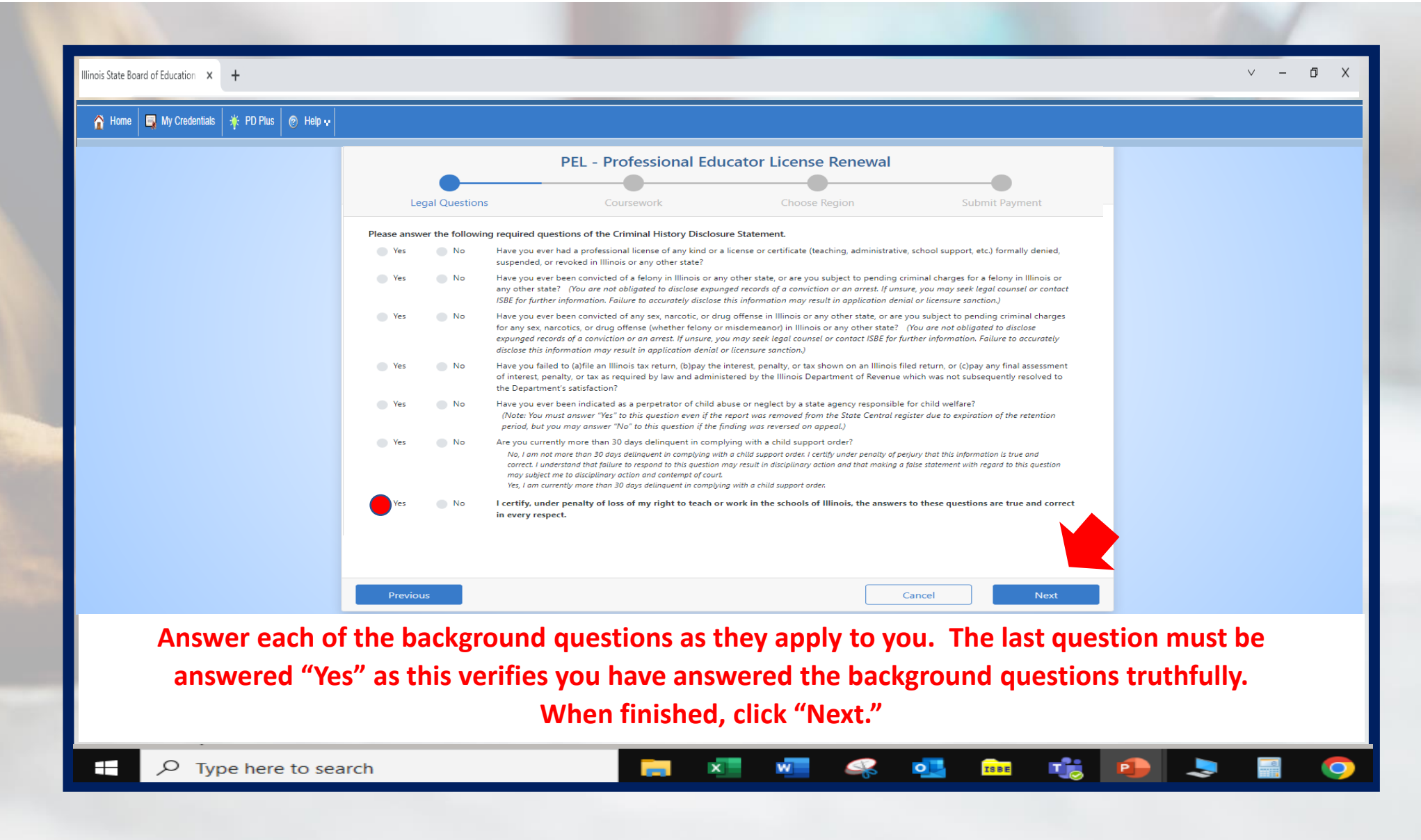

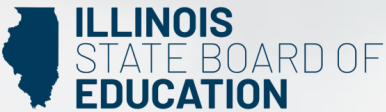

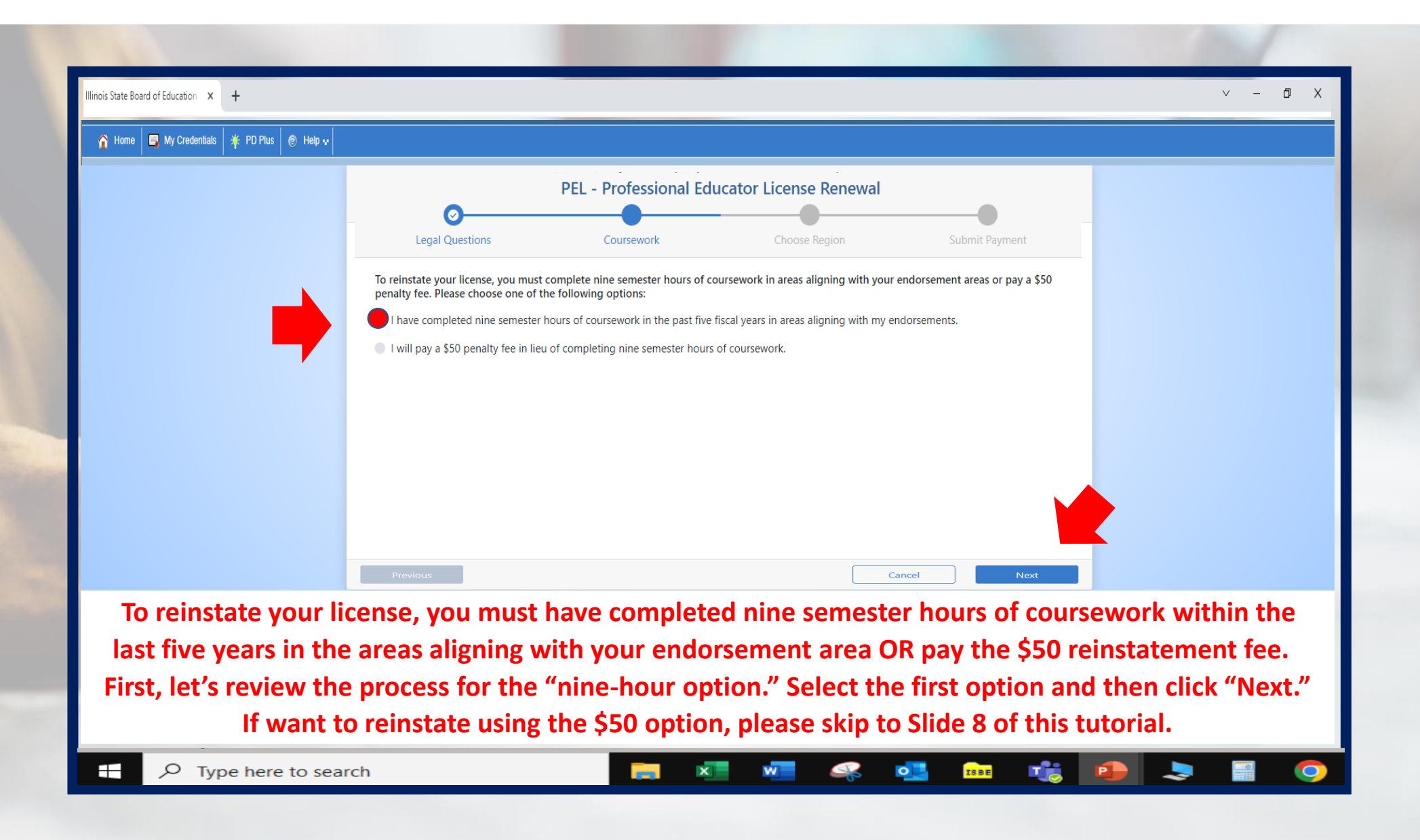

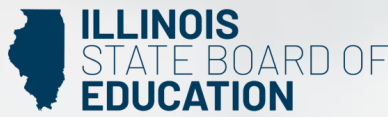

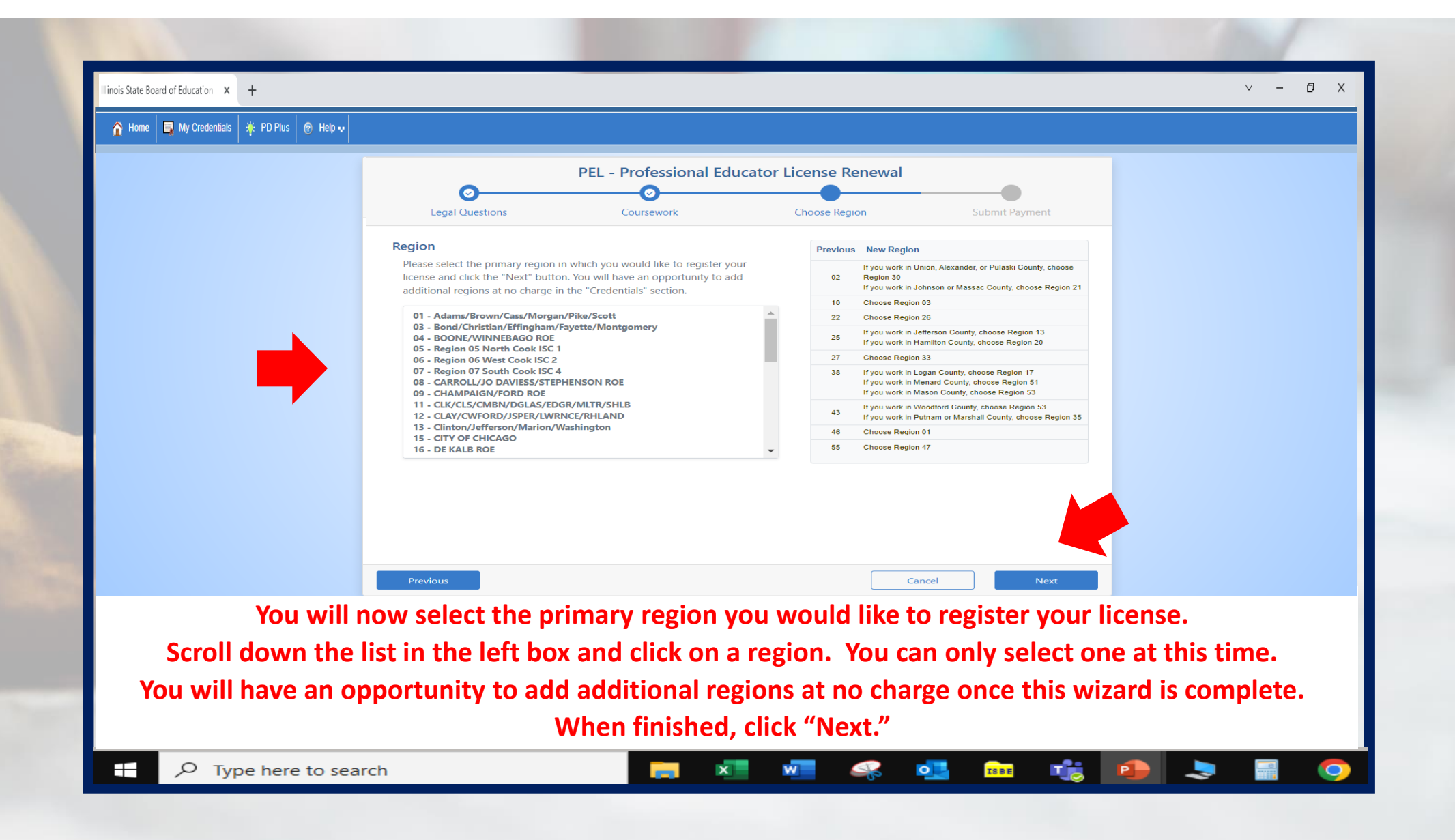

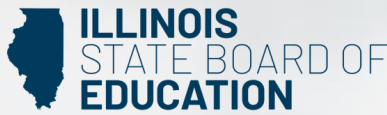

| 🏠 Home 🛛 🔄 My Credentials 🛛 🌞 PD Plus 🛛 🎯 Help 💀 |                                                                                                    |  |
|--------------------------------------------------|----------------------------------------------------------------------------------------------------|--|
|                                                  | PEL - Professional Educator License Renewal   Image: Colspan="2">O   Legal Questions Coursework Choose Region Submit Payment                                                                                                    |  |
|                                                  | Amount \$0.00                                                                                                    |  |
|                                                  | Please answer the following required questions of the Professional Development Disclosure Statement.   • Yes No   I have met the professional development requirements for the current five-year renewal cycle. I have maintained the required evidence of completion and agree to submit upon request. (Retired and exempt educators, or educators whose license does not require Professional Development, answer YES. You will NOT be asked to submit documentation to ISEE.)   • Yes No   I confirm that I am the individual who holds the credential(s) being renewed and that I answered all question honestly. |  |
|                                                  | Both questions must be answered Yes to continue.                                                                                                    |  |
|                                                  | Previous Cancel Next                                                                                                    |  |
| Once v<br>NOTE: Y                                | Answer the two questions on this screen as they apply to you.<br>you answer YES to both questions, the "Submit Payment" option will appear.<br>The amount will show \$0.00. Click "Submit Payment" then "Next."<br>You will NOT need to submit any payment when choosing the nine-hour option.                                                                                                    |  |

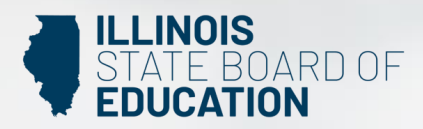

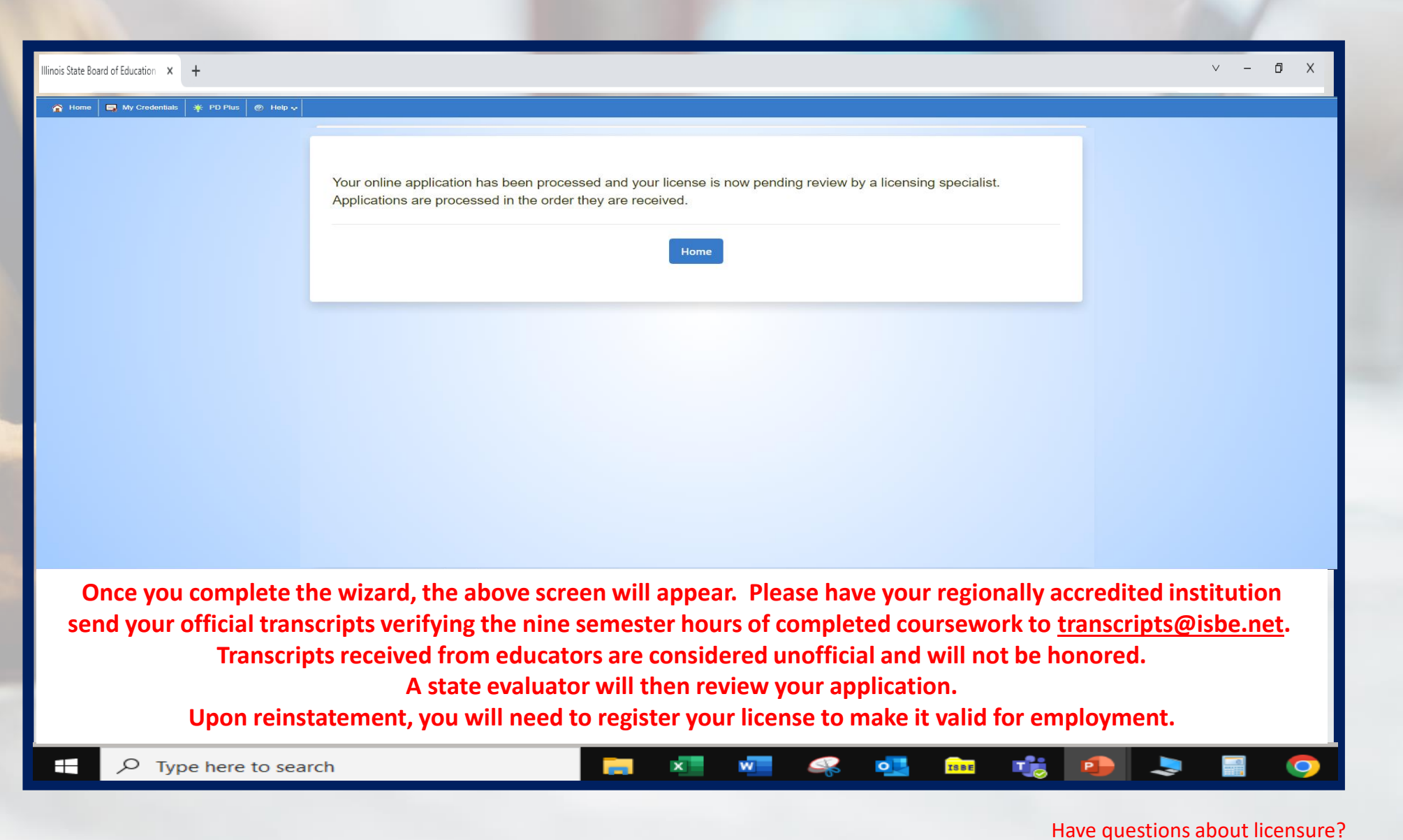

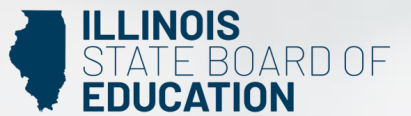

Contact your nearest <u>Regional Office of Education or Intermediate Service Center</u>. Visit our <u>ISBE License Renewal</u> page for additional information regarding renewal requirements.

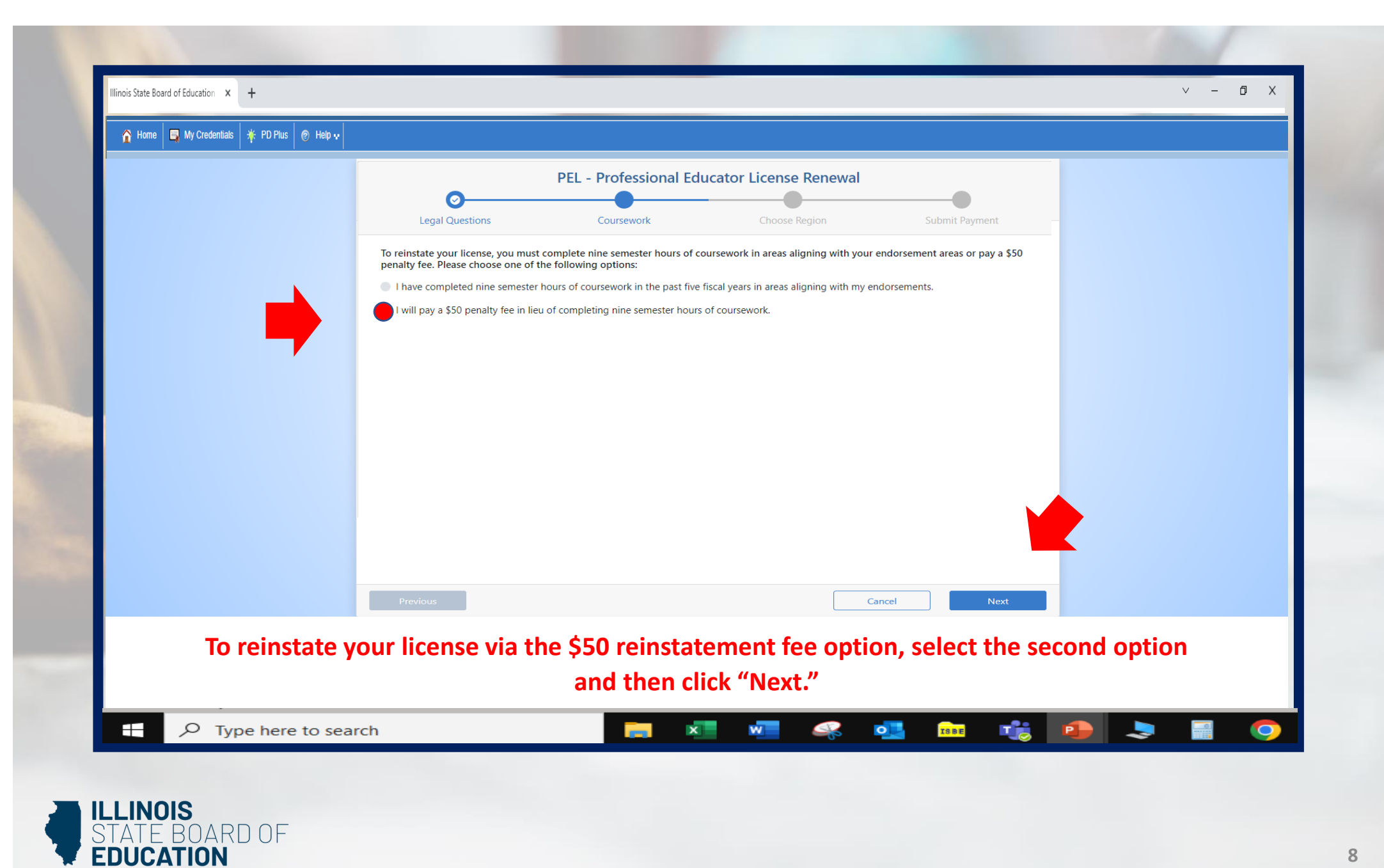

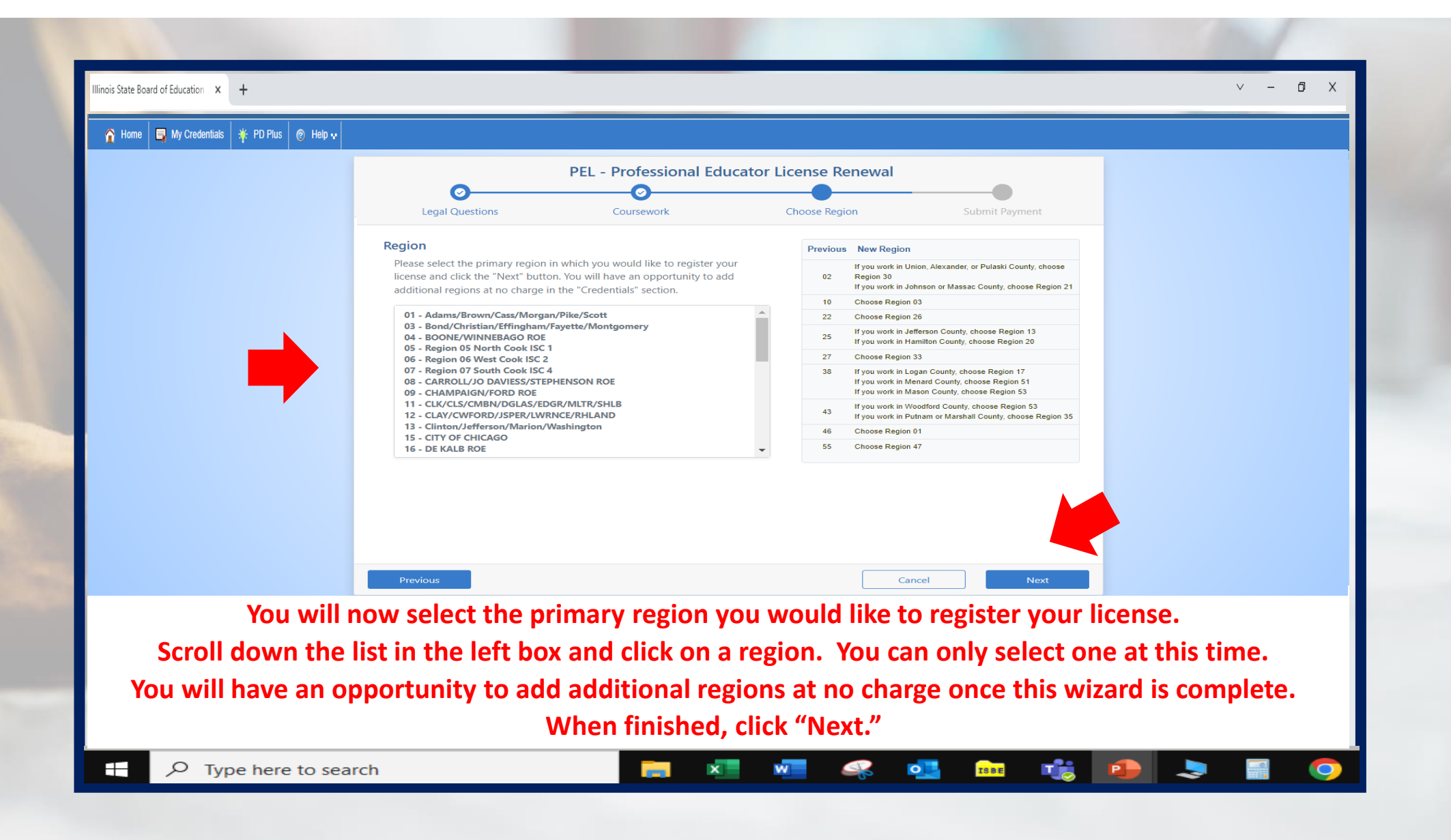

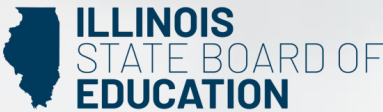

|         | PEL - Professional Educator License Renewal   O O   Legal Questions Coursework   Choose Region Submit Payment                                                                                                    |  |
|---------|----------------------------------------------------------------------------------------------------|--|
|         | Please answer the following required questions of the Professional Development Disclosure Statement.   Yes No   I have met the professional development requirements for the current five-year renewal cycle. I have maintained the required evidence of completion and agree to submit upon request. (Retired and exempt educators, or educators whose license does not require Professional Development, answer YES. You will NOT be asked to submit documentation to ISBE.)   Yes No   I confirm that I am the individual who holds the credential(s) being renewed and that I answered all question honestly.   Submit Payment   Both questions must be answered reside continue. |  |
| Once yo | Previous Cancel Next<br>Answer the two questions on this screen as they apply to you.<br>answer YES to both questions, the "Submit Payment" option will appear.                                                                                                    |  |

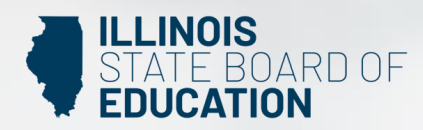

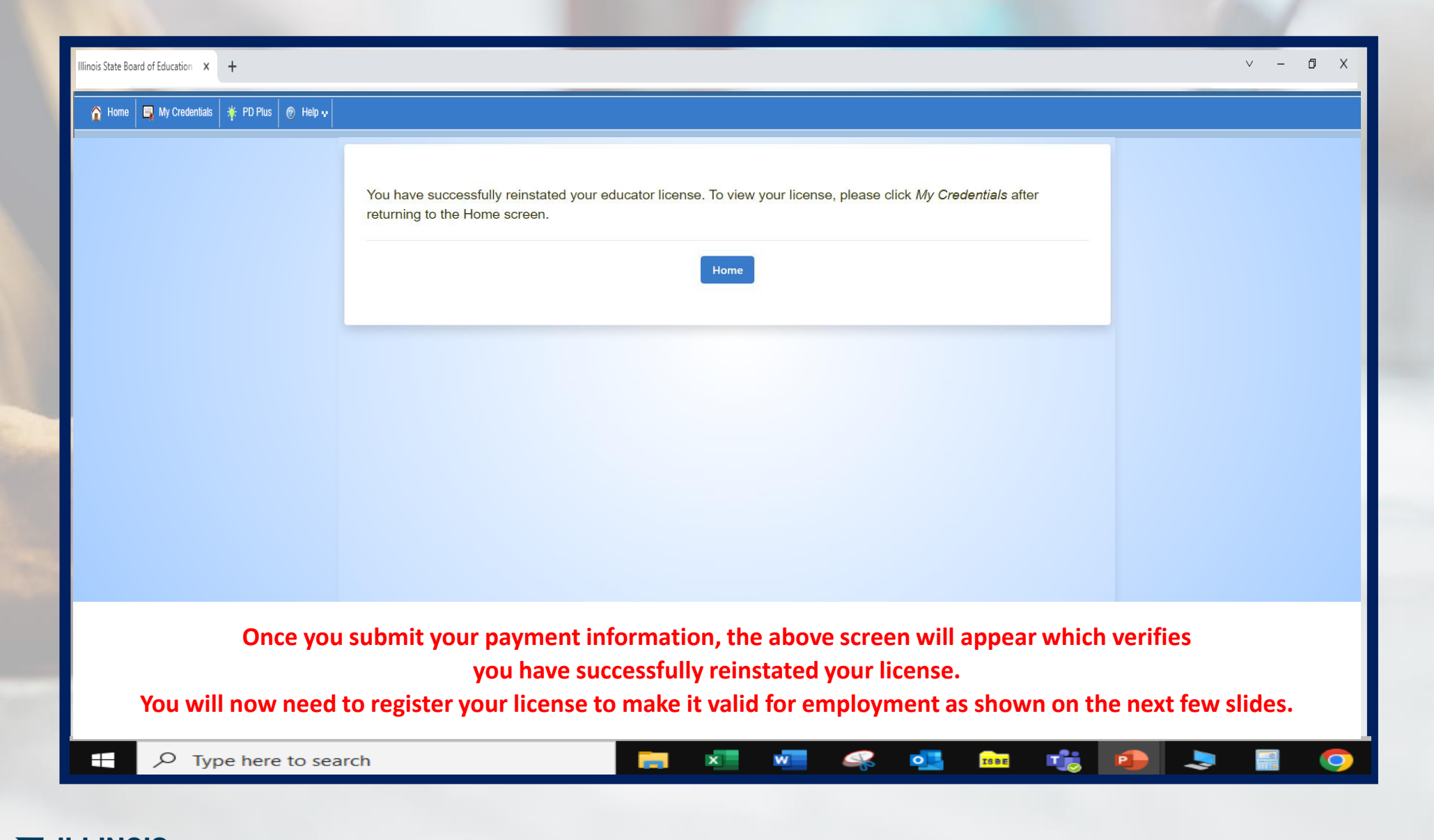

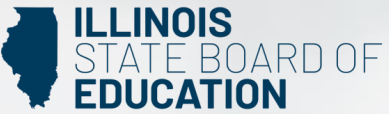

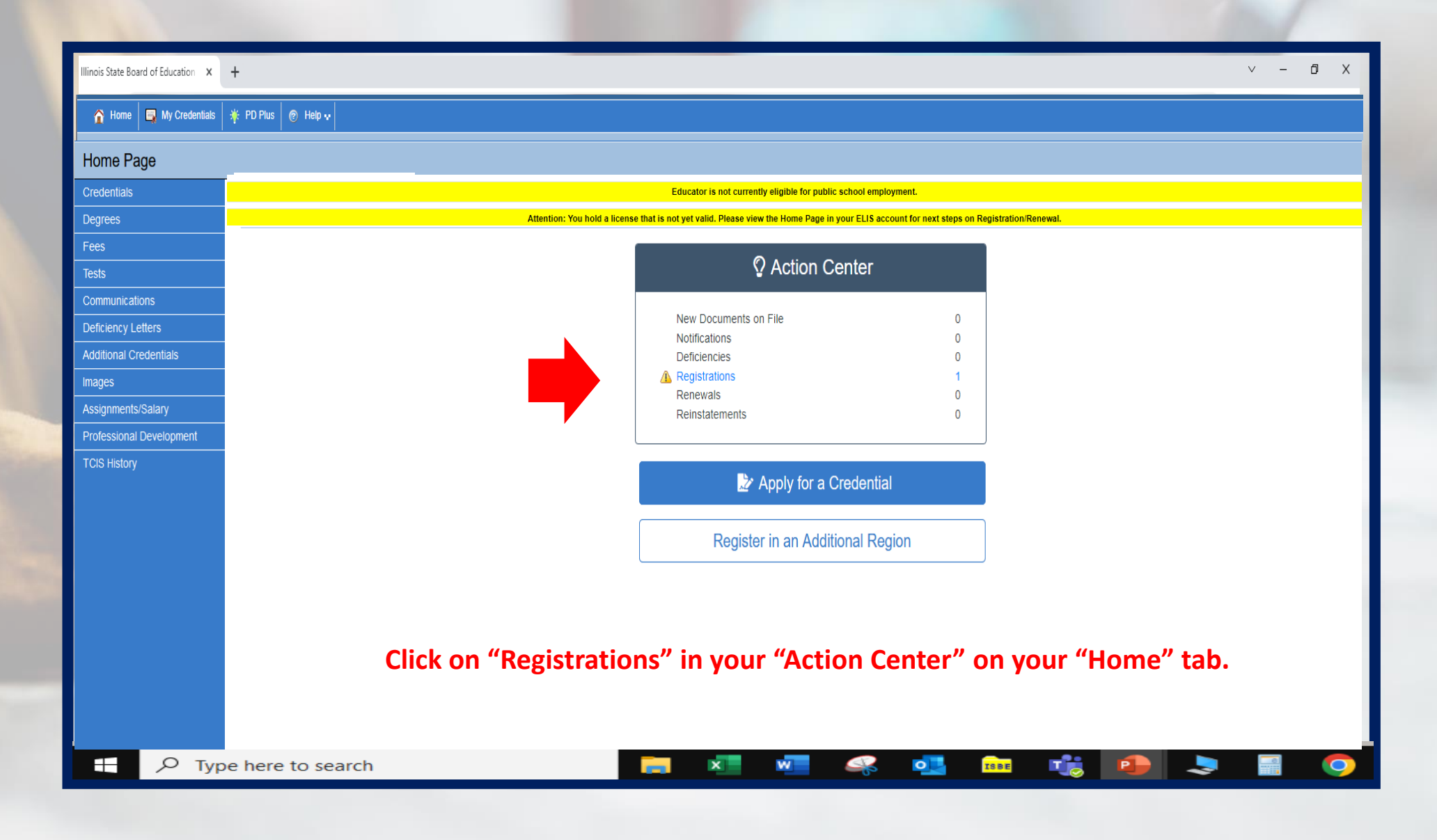

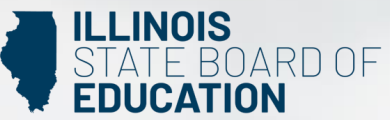

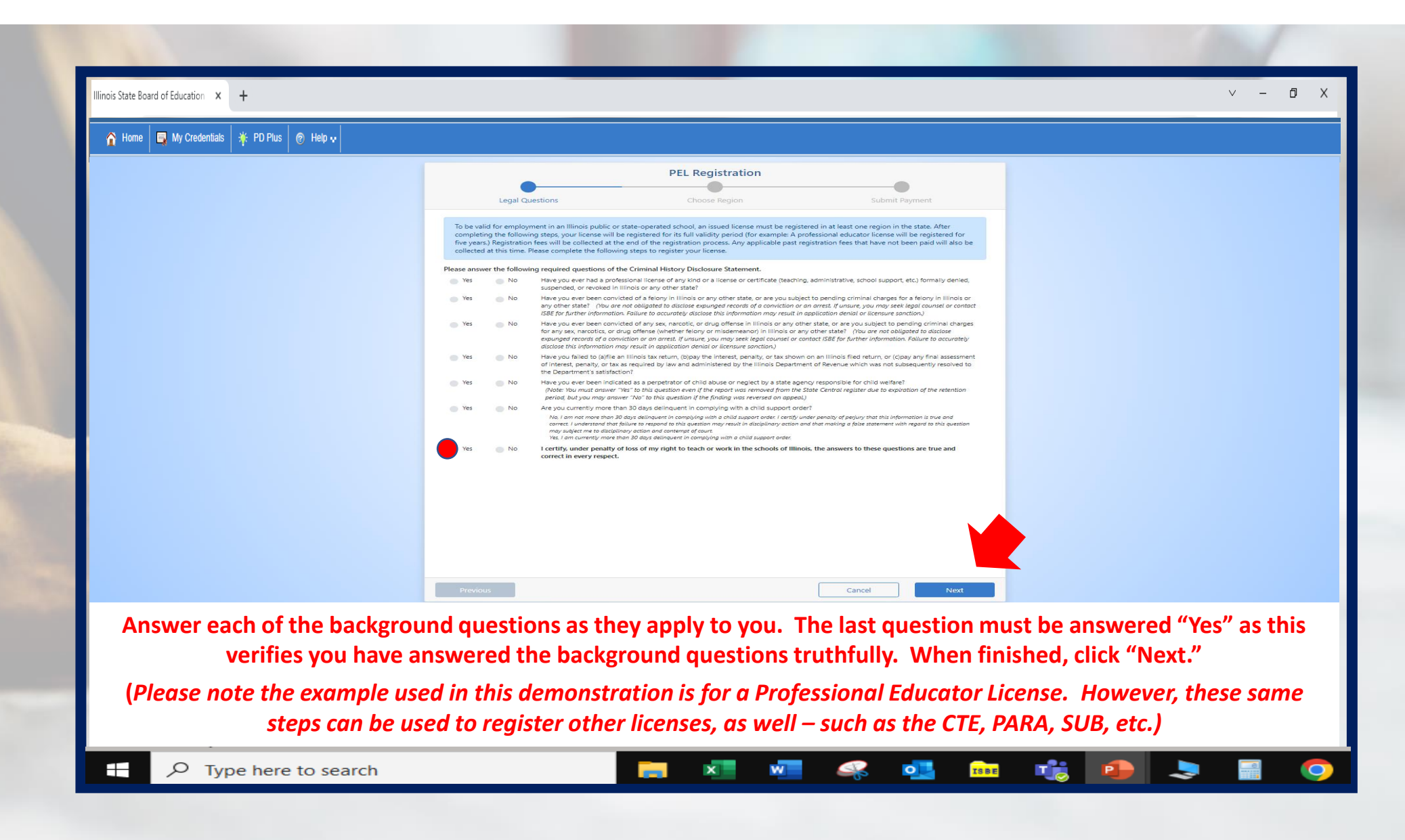

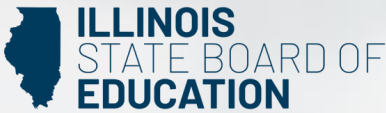

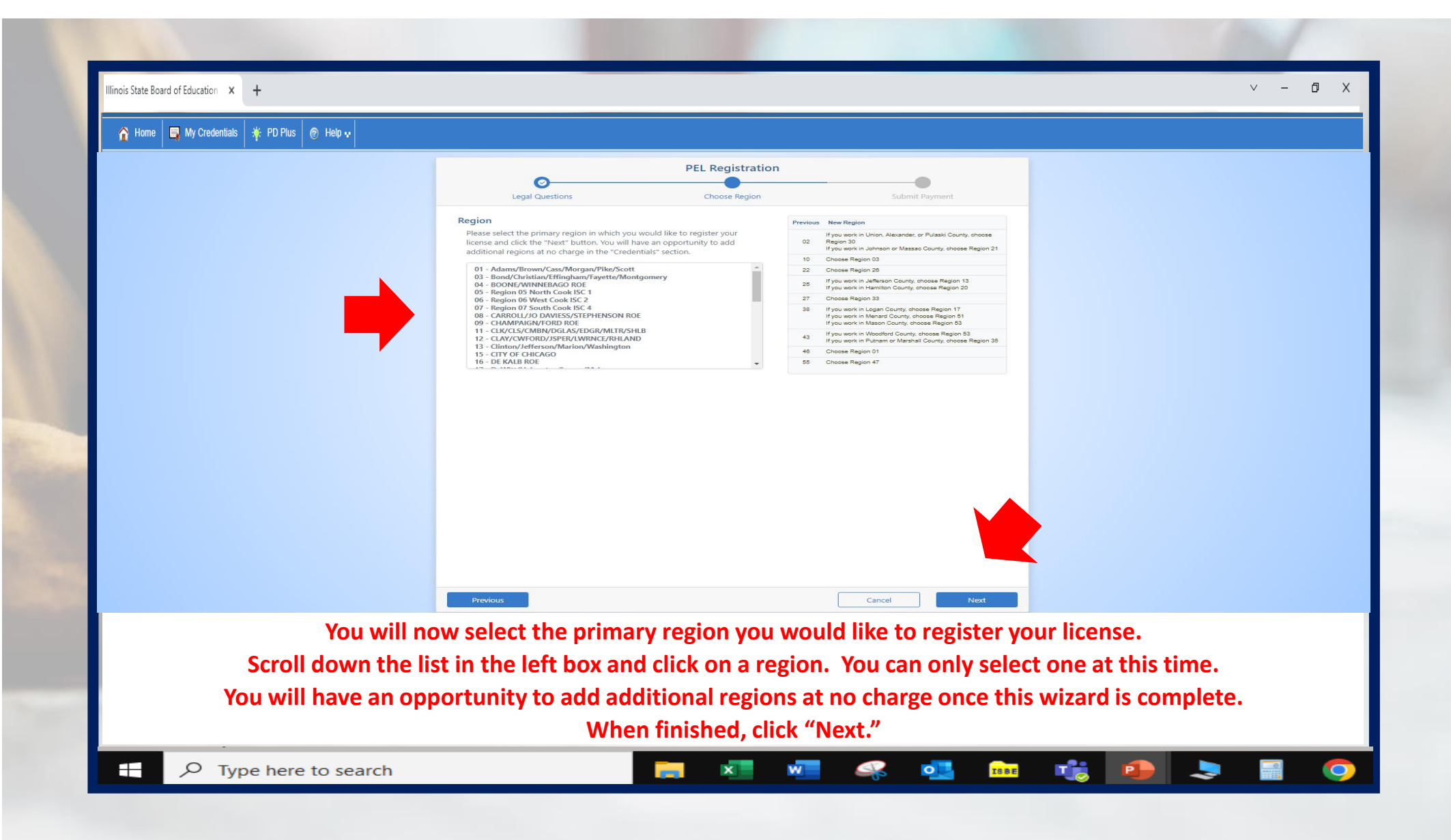

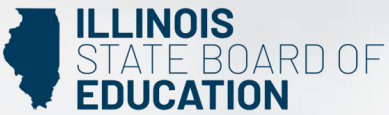

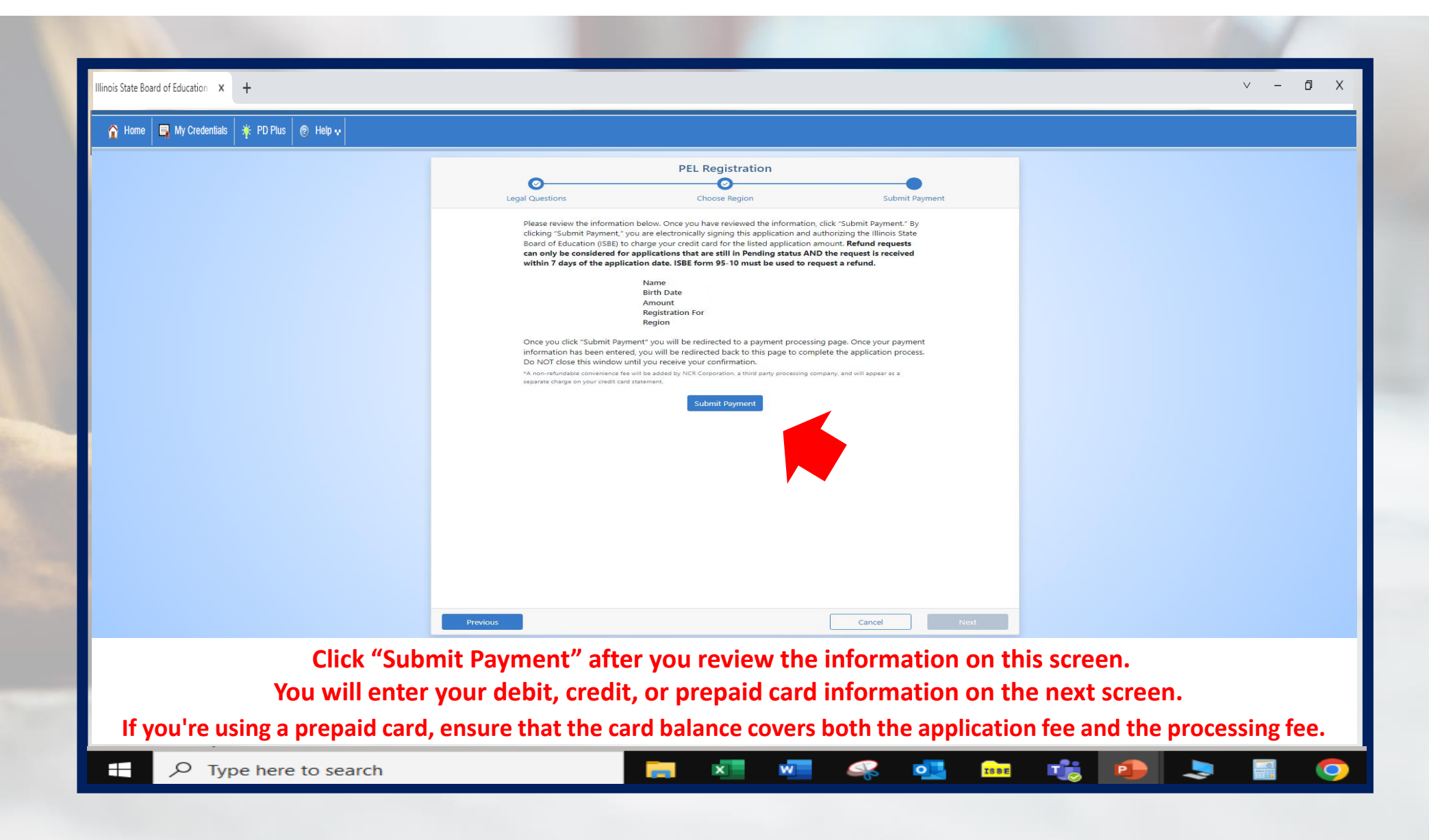

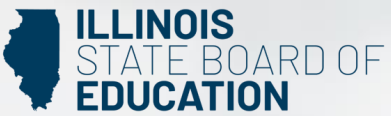

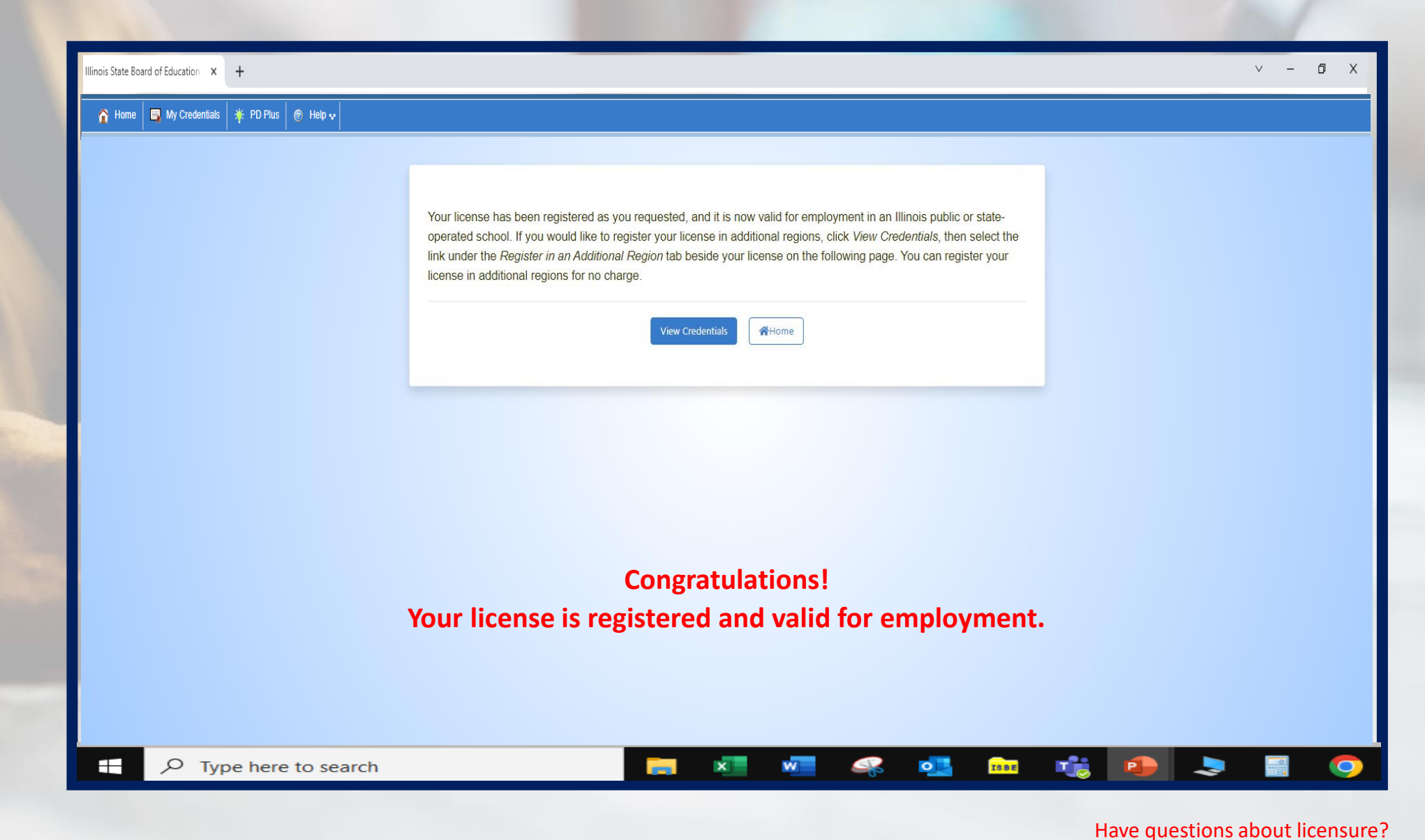

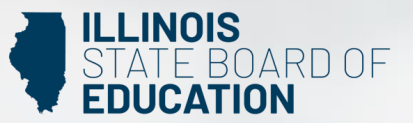

Contact your nearest <u>Regional Office of Education or Intermediate Service Center</u>. Visit our <u>ISBE License Renewal</u> page for additional information regarding renewal requirements.